## TÀI LIỆU HƯỚNG DẪN ĐĂNG KÝ THI NĂNG KHIẾU ĐỀ XÉT TUYỀN ĐẠI HỌC CHÍNH QUY NĂM 2024

### I. Đăng ký thông tin cá nhân

- Thông tin tài khoản được gửi vào email của thí sinh.
- Thí sinh đăng nhập vào địa chỉ http://thisinh.hpu2.edu.vn
- Click vào "Đăng ký tài khoản"

| Hanoi Pedagogical University 2                                       | <ul> <li>ĐANG NHẠP</li> </ul> |
|----------------------------------------------------------------------|-------------------------------|
|                                                                      | 💄 Tên đăng nhập               |
|                                                                      | Số CCCD/CMND                  |
| ≻ Thông báo tổ chức thi năng khiếu tuyến sinh ĐHCQ năm 2024<br>⁄Iới] | 🔎 Mật khẩu                    |
| Thông báo tuyển sinh đại học chính quy                               |                               |
| Kế hoạch tuyển sinh ĐHCQ năm 2024                                    | 9cc03ce                       |
| Đề án tuyển sinh đại học năm 2024                                    | Nhập mã bảo mật               |
| Trang đầu << >> Trang cuối                                           | 😫 Đăng ký tài khoản           |
|                                                                      | 🔑 Quên mật khẩu               |

Nhập đầy đủ thông tin.

NOC BU DA

| TRƯỜNG ĐẠI HỌC SƯ PHẠM HÀ NỘI 2 |                                                   |                          |                  |
|---------------------------------|---------------------------------------------------|--------------------------|------------------|
| Hanoi Pedagogical University 2  |                                                   |                          |                  |
|                                 | ĐĂNG P                                            | (ý thông tin thí sinh    |                  |
|                                 | TUYÉN SINH E                                      | ẠI HỌC CHÍNH QUY NĂM 202 | 4                |
| Các mục thông tin có dấu (*)    | là bắt buộc                                       |                          |                  |
| Ånh thí sinh(*)                 | Click vào đây để chọn ảnh 3x4 hoặc 4x6<br>(<=2MB) |                          |                  |
| Họ và tên thí sinh(*)           | Nhập đúng như giấy khai sinh                      | Giới tính(*)             | Chọn 🛩           |
| Ngày sinh(*)                    | Vi dụ: 01/01/2004                                 | Dân tộc(*)               | Chọn dân tộc 🗸 🗸 |
| Tôn giáo(*)                     | Không 🗸                                           | Số CMND/CCCD(*)          |                  |
| Ngày cấp(*)                     | Vi du: 01/01/2004                                 | Nơi cấp(*)               | Chọn nơi cấp 🗸 🗸 |
| Địa chỉ email(*)                | Nhập chính xác thông tin email                    | Điện thoại(*)            |                  |
|                                 |                                                   |                          |                  |

Tôi cam đoan những lời khai trên là đúng sự thật. Nếu sai, tôi xin chịu xử lý theo Quy định.

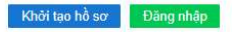

### Lưu ý:

- Định dạng ảnh cho phép tải lên: jpg, jpeg, png, gif.
- Kích thước ảnh tối đa là 2MB.
- Kiểm tra lại thông tin cá nhân, click chuột vào
- Hệ thống sẽ gửi thông tin tài khoản qua email của thí sinh.
- Thí sinh sử dụng tài khoản được cập để đăng nhập Cổng thông tin xét tuyển,
   thực hiện cập nhật thông tin cá nhân theo quy định.

Khởi tạo hồ sơ

để lưu lai.

| Hanoi Pedagogical University 2                      |                                  |                                           |            |
|-----------------------------------------------------|----------------------------------|-------------------------------------------|------------|
|                                                     | CẬP NHẬT T                       | 'HÔNG TIN THÍ SINH                        |            |
| Các mục thông tin có dấu (*)                        | là bắt buộc                      |                                           |            |
| Họ và tên thí sinh                                  | Nguyễn Văn Mạnh                  | Giới tính                                 | Nam        |
| Ngày sinh                                           | 16/01/2004                       | Dân tộc                                   | Kinh       |
| Tôn giáo                                            | Không                            | Số CMND/CCCD                              | 987654321  |
| Ngày cấp                                            | 16/01/2004                       | Nơi cấp                                   | Vĩnh Phúc  |
| Địa chỉ email (*)                                   | hoangtienquang@hpu2.edu.vn       | Điện thoại (*)                            | 0915589363 |
| Tỉnh/TP nơi sinh <mark>(*)</mark>                   | ×                                | Quận/Huyện nơi sinh(*)                    | ·          |
| Xã/Phường/TT nơi sinh(*)                            | Nhập tên Xã/Phường/TT            |                                           |            |
| Tỉnh/TP thường trú (*)                              | ~                                | Quận/Huyện thường<br>trú (*)              | ~          |
| .oại trường lớp 10                                  | Trường chuyên (nếu không bỏ qua) |                                           |            |
| ſrường THPT lớp 11 (*)                              | ~                                | Chọn Quận/Huyện 💙                         | ~          |
| .oại trường lớp 11                                  | Trường chuyên (nếu không bỏ qua) |                                           |            |
| rường THPT lớp 12 (*)                               | ~                                | Chọn Quận/Huyện 💙                         | ~          |
| .oại trường <mark>l</mark> ớp 12                    | Trường chuyên (nếu không bỏ qua) |                                           |            |
| Khu vực ưu tiên <mark>(*)</mark>                    | ~                                | Đối tượng ưu tiên (*)                     | ~          |
| lăm tốt ng <mark>hiệ</mark> p THPT <mark>(*)</mark> |                                  | Điểm tốt nghiệp THPT<br>năm 2024 (nếu có) |            |
| lạnh kiểm <mark>(*)</mark>                          | Lớp 10 🗸 🗸                       | Lớp 11 🗸 🗸                                | Lớp 12 🗸   |
| lọc lực (*)                                         | lớp 10 👻                         | I ón 11 👻                                 | lán 12 👻   |

Tôi cam đoan những lời khai trên là đúng sự thật. Nếu sai, tôi xin chịu xử lý theo Quy định.

Cập nhật hồ sơ

### II. Thí sinh đăng nhập cổng thông tin cá nhân

- Sau khi thí sinh cập nhật thông tin cá nhân, sử dụng tài khoản được cấp để đăng nhập hệ thống. Để đảm bảo an toàn thông tin thí sinh thực hiện thay đổi thông tin mật khẩu mặc định sử dụng chức năng Đổi mật khẩu.
- Trang đăng nhập hệ thống

| <b>TRƯỜNG ĐẠI HỌC SƯ PHẠM HÀ NỘI 2</b><br>Hanoi Pedagogical University 2 | ◆) ĐĂNG NHẬP            |
|--------------------------------------------------------------------------|-------------------------|
| THÔNG TIN TUYĖN SINH                                                     | Số CCCD/CMND            |
| > Thông báo tổ chức thi năng khiếu tuyển sinh ĐHCQ năm 2024<br>[Mới]     | P Mật khẩu              |
| > Thông báo tuyển sinh đại học chính quy                                 |                         |
| >> Kế hoạch tuyển sinh ĐHCQ năm 2024                                     | d8c8644                 |
| Dê án tuyển sinh đại học năm 2024                                        | Alla Carra X h Zarra Ch |
| Trang đầu << >> Trang cuối                                               | Anap ma bao mạt         |
|                                                                          | 🔑 Quên mật khẩu         |

- Trang Cổng thông tin xét tuyển (Cổng thông tin chỉ hiển thị khi thí sinh cập nhật đầy đủ thông tin cá nhân).

| TRƯỜNG ĐẠI HỌC SƯ PHẠM HÀ NỘI 2       Image: Horizon Horizon H |                                                                                                    |                                                                    |  |
|----------------------------------------------------------------------------------------------------|----------------------------------------------------------------------------------------------------|--------------------------------------------------------------------|--|
| 🟫 Trang chủ                                                                                                    | よ Trạng thái hổ sơ                                                                                                    |                                                                    |  |
| <b>∔</b> → Đăng ký thi năng khiểu                                                                                                    | Chưa có thông tin đăng ký xét tuyển.                                                                                                    |                                                                    |  |
| Xét kết quả thi tốt nghiệp THPT [PT100, PT405]                                                                                                    | 💄 Thông tin cá nhân                                                                                                    |                                                                    |  |
| Xét kết quả học tập cấp THPT (học ba) [PT200]                                                                                                    |                                                                                                    | <ul> <li>☑ Điều chỉnh thông tin</li> <li>☑ Cập nhật ảnh</li> </ul> |  |
| 🗖 Xét tuyển thẳng [PT301-1]                                                                                                    |                                                                                                    |                                                                    |  |
| Sử dụng kết quả thi đánh giá năng lực [PT402]                                                                                                    |                                                                                                    |                                                                    |  |
| # <sup>D</sup> Kết hợp kết quả học tập cấp THPT (học bạ) và điểm thi<br>năng khiểu [PT406] (Áp dụng đối với ngành GDMN, GDTC,<br>QLTDTT                                                                                                    | <ol> <li>Ho, ten dem va ten thi sinh: Nguyen van Mann</li> <li>Ngày, tháng, năm sinh của thí sinh: 16/01/2004</li> <li>Noi sinh: Xuân Hòa - Thành phố Phúc Yên</li> </ol> | Giới tình: Nam                                                     |  |
|                                                                                                    | Dân tộc: Kinh                                                                                                    | Tôn giáo: Không                                                    |  |
| R Kêt hợp kết quả thi ĐGNL và điểm thi năng khiều [PT500]<br>(Áp dụng đối với ngành GDMN GDTC QLTDTT)                                                                                                    | 4. Số CCCD/CMND: 987654321 Ngày cấp: 16/01/2004                                                                                                    | Nơi cấp: Vĩnh Phúc                                                 |  |
|                                                                                                    | 5. Hộ khẩu thường trú: Xuân Hòa - Thành phố Phúc Yên                                                                                                    | Vĩnh Phúc                                                          |  |
| 🖉 Điều chỉnh nguyện vọng                                                                                                    | 6. Địa chỉ nhận giấy báo điểm: Tổ dân phố 1, Xuân Hòa - Thành phố<br>Phúc Xôn, Việp Phúc                                                                                  |                                                                    |  |
| C Đối mật khẩu                                                                                                    | Diện thoại: 0915589363 Email: hoangtienquang@hpu2.edu.vn                                                                                                    |                                                                    |  |
| ڻ Thoát                                                                                                    | 7. Nơi học THPT hoặc tương đương:                                                                                                    | Lớp 10: THPT Xuân Hòa - Vĩnh Phúc                                  |  |
|                                                                                                    | Lớp 11: THPT Xuân Hòa - Vĩnh Phúc                                                                                                    | Lớp 12: THPT Xuân Hỏa - Vĩnh Phúc                                  |  |

# III. Đăng ký thi năng khiếu

- Click chuột vào "Đăng ký thi năng khiếu".

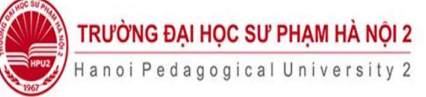

∩ HOTLINE: 0855.438.333 0988.960.888 0812.012.626

| 🛧 Trang chủ                                | 💄 Thông tin cá nhân                                                         |                                       |
|--------------------------------------------|-----------------------------------------------------------------------------|---------------------------------------|
| Đăng ký thi đánh giá năng lực và xét tuyển |                                                                             |                                       |
| el Dăng ký thị năng khiểu                  | 1. Họ, tên đệm và tên thí sinh: Nguyễn Văn B                                | Giới tính: Nam                        |
| Dang Ny un hang kincu                      | 2. Ngày, tháng, năm sinh của thí sinh: 06/08/2004                           |                                       |
| U Thoát                                    | 3. Nơi sinh: Giảng Võ - Quận Ba Đình                                        | Hà Nội                                |
|                                            | Dân tộc: Kinh                                                               | Tôn giáo: Không                       |
|                                            | 4. Số CCCD/CMND: 123456789 Ngày cấp: 08/08/2021                             | Nơi cấp: Cục CSQLHC về trật tự xã hội |
|                                            | 5. Hộ khẩu thường trú: Giảng Võ - Quận Ba Đình                              | Hà Nội                                |
|                                            | 6. Địa chỉ nhận giấy báo điểm: Số nhà A, , Giảng Võ - Quận Ba Đình - Hà Nội |                                       |
|                                            | 7. Nơi học THPT hoặc tương đương:                                           | Lớp 10: THPT Phan Đình Phùng - Hà Nội |
|                                            | Lớp 11: THPT Phan Đình Phùng - Hà Nội                                       | Lớp 12: THPT Phan Đình Phùng - Hà Nội |
|                                            | 8. Khu vực ưu tiên: 3                                                       | 9. Đối tượng ưu tiên: 0               |
|                                            | 10. Năm tốt nghiệp THPT hoặc tương đương 2022                               |                                       |
|                                            | B THÔNG TIN LỆ PHÍ                                                          |                                       |
|                                            | - Lệ phí đăng ký dự thi:                                                    | 0 VNĐ                                 |
|                                            | - Lệ phí đăng ký xét tuyển:                                                 | 0 VNĐ                                 |
|                                            | 1. Số lệ phí phải nộp:                                                      | 0 VNĐ                                 |
|                                            | 2. Số lệ phí phí đã nộp:                                                    | 0 VNĐ                                 |
|                                            | 3. Số lệ phí phí còn lại (thiếu/thừa):                                      | 0 VNĐ                                 |
|                                            |                                                                             |                                       |

- Chọn ngành đăng ký thi năng khiếu.

| <b>TRƯỜNG ĐẠI HỌC SƯ PHẠM H</b><br>Hanoi Pedagogical Unive | À NỘI 2<br>rsity 2             | ∩ HOTLINE: 0855.438.333 0988.960.888 0812.012.626 |
|------------------------------------------------------------|--------------------------------|---------------------------------------------------|
| 🕈 Trang chủ                                                | 🗗 Đăng ký thi năng khiếu       |                                                   |
| Đăng ký thi đánh giá năng lực và xét tuyển                 | 1. Hình thức                   | Đăng ký thi năng khiểu                            |
| f <sup>0</sup> Đăng ký thi năng khiểu                      | 2. Ngành đăng ký thi:          | Giảo dục Mẫm non                                  |
| U Thoát                                                    | 🖶 IN PHIÉU ĐĂNG KÝ             |                                                   |
|                                                            | 🗯 Thông tin lịch thi           |                                                   |
|                                                            | Chưa có thông tin về lịch thi. |                                                   |

 In phiếu đăng ký, nộp lệ phí thi và xét tuyển đồng thời nộp hồ sơ về phòng Đào tạo, Trường ĐHSP Hà Nội 2. BỘ GIÁO DỤC VÀ ĐÀO TẠO TRƯỜNG ĐHSP HÀ NỘI 2

### CỘNG HOÀ XÃ HỘI CHỦ NGHĨA VIỆT NAM Độc lập - Tự do - Hạnh phúc

### PHIÉU ĐĂNG KÝ DỰ THI NĂNG KHIẾU TSĐH CHÍNH QUY NĂM 2022

MÃ HÒ SƠ: 220007

#### A.THÔNG TIN CÁ NHÂN

1. Ho và tên thí sinh: NGUYÊN VĂN B Giới tính: Nam 2. Ngày, tháng, năm sinh của thí sinh: 06/08/2004 3. Nơi sinh: Giảng Võ - Quân Ba Đình - Hà Nôi Dân tộc: Kinh Tôn giáo: Không 4. Số CCCD/CMND: 123456789 Ngày cấp: 08/08/2021 Nơi cấp Cuc CSQLHC về trất tư xã hôi 5. Hộ khẩu thường trú: Giảng Võ - Quận Ba Đình - Hà Nội 6. Địa chỉ nhận giấy báo điểm: Số nhà A, , Giảng Võ - Quận Ba Đình - Hà Nội 7. Noi hoc THPT hoặc tương đương: Lớp 10: THPT Phan Đình Phùng - Hà Nôi Lớp 11: THPT Phan Đình Phùng - Hà Nội Lớp 12: THPT Phan Đình Phùng - Hà Nội 8. Khu vực ưu tiên: 3 9. Đối tương ưu tiên: 0 10. Năm tốt nghiệp THPT hoặc tương đương: 2022 B. THÔNG TIN ĐĂNG KÝ THI NĂNG KHIẾU

Ngành đăng ký dự thi: Giáo dục Mầm non

Tôi cam đoan những lời khai trên là đúng sự thật. Nếu sai, tôi xin chịu xử lý theo Quy định.

#### Ngày 14 tháng 04 năm 2022 HỌ VÀ TÊN THÍ SINH

#### Hồ sơ gồm

- Phiếu đăng ký dự thi;

CMND/CCCD (bản photo công chứng);

Nguyễn Văn B